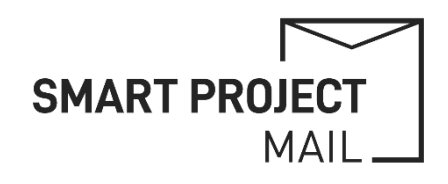

# PROJECT EMAIL ACCOUNTS

## 2-Step Verification

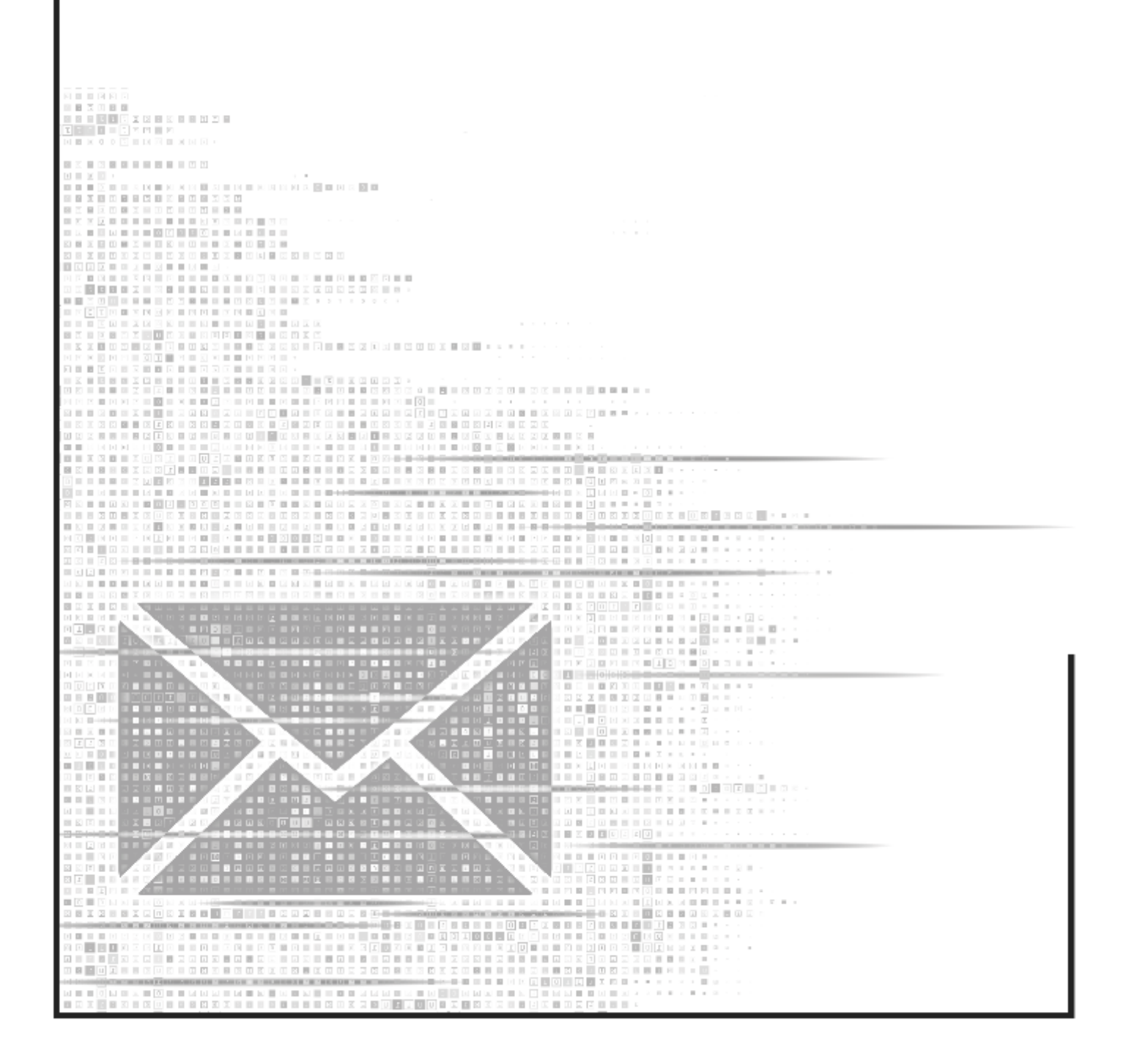

## 2-STEP VERIFICATION FOR PROJECT EMAIL ACCOUNTS

#### Setup of the Google Authenticator app:

- 1) Install the Google Authenticator App (you can find the download links on the last page)
- 2) Select "Enter a setup key" and enter the following data during the initial setup:
  - a. Code name: ACRONYM Email Account
  - b. Your key: abc1 abc2 abc3 abc4 abc5 abc6 abc7 abc8 (provided by the project partner)
  - c. Type of key: Time based

| 1:06                                                               | 1:06                      | ₽∡0 | 1.00                          | V LTE       |
|--------------------------------------------------------------------|---------------------------|-----|-------------------------------|-------------|
| ÷                                                                  | ← Enter code details      |     |                               | <u>ک</u> کے |
| 2                                                                  | Code name                 |     | ACRONYM Email Account 181 951 | 6           |
| Add an authenticator code                                          | Your key                  |     |                               |             |
| To begin, either scan the OR code or manually enter the setup key. | Type of key<br>Time based | •   |                               |             |
| Scan a QR code                                                     |                           |     |                               |             |
| Enter a setup key                                                  |                           |     |                               |             |
|                                                                    |                           |     |                               |             |
|                                                                    |                           |     |                               |             |
|                                                                    |                           |     |                               |             |
|                                                                    | Add                       |     |                               | +           |

- 3) The entry is shown in the app and will generate a new 6-digit code every 30 seconds.
- 4) Use the app for all future sign in to your project email account.

#### Google Authenticator help:

Please use the official help article for further settings and options for the Google Authenticator App:

https://support.google.com/accounts/answer/1066447?hl=en

#### Sign in to the project email account:

- 1) Visit <u>https://mail.google.com</u>, enter your email address and insert your password.
- 2) In a second step insert the 6-digit code provided by the Google Authenticator app.

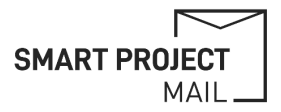

### APP DOWNLOAD

## Google Play Store

https://play.google.com/store/apps/details?id=com.google.android.apps.authenticator2

| Google Play Games | Apps Movies & TV Books Kids                                                                                                    |                                                                                                    |  |  |  |  |  |  |  |
|-------------------|----------------------------------------------------------------------------------------------------|----------------------------------------------------------------------------------------------------|--|--|--|--|--|--|--|
|                   | Google Authenticator   Coogle LLC   3.4 *   S77K reviews 0   Downloads   PEGI 3 0   Install < here  Add to wishlist                                                                                                    |                                                                                                    |  |  |  |  |  |  |  |
|                   | <ul> <li>Image: A standard of the standard of the standar</li></ul> | App support ^<br>Website<br>Support email<br>accounts-support@google.com<br>Privacy Policy<br>About the developer         |  |  |  |  |  |  |  |
|                   | Image: Second second secon                                      | Google LLC<br>support@google.com<br>1600 Amphitheatre Pkwy<br>Mountain View, CA 94043<br>United States<br>+1 650-253-0000 |  |  |  |  |  |  |  |

## Apple App Store

https://apps.apple.com/us/app/google-authenticator/id388497605

| é | Store Mac iF                                                                                                    | Pad iPhone                                       | Watch Vision                                                                                                    | AirPods TV 8                      | Home Entertainment                                                                     | t Accessories                         | Support Q                              | Ô      |
|---|----------------------------------------------------------------------------------------------------|--------------------------------------------------|----------------------------------------------------------------------------------------------------|-----------------------------------|----------------------------------------------------------------------------------------|---------------------------------------|----------------------------------------|--------|
| A | pp Store Preview                                                                                                    |                                                  |                                                                                                    |                                   |                                                                                        |                                       |                                        |        |
|   |                                                                                                    | Go<br>Go<br>Free                                 | This app is available<br><b>bogle Authen</b><br>ogle<br>4.8 - 643.7K Ramps                                                                                                    | only on the App Stor              | e for IPhone and IPad.                                                                 |                                       |                                        |        |
| S | Creenshots Phone<br>Creenshots<br>Creenshots<br>Stronger security with<br>Good Authenticator<br>and security with<br>Stronger security with<br>Stronger security security<br>Stronger security security<br>Stronger security<br>Stronger security<br>Stro | n Sim<br>you<br>uuseg 2-<br>boot<br>boot<br>boot | e e e esta esta e solo     e e e esta esta e solo     e e e esta esta e solo     e e e e esta esta e solo     e e e e esta esta e solo     e e e e esta e solo     e e e e esta e solo     e e e e e esta e solo     e e e e e e e e e e e e e e e e e | A un<br>sign<br>ser any<br>second | ique code used to<br>in<br>19 Sha Whitefan, ynd wer ynd<br>20 Ha Whitefan, ynd wer ynd | Cloud<br>Groups Actor<br>Groups Accor | cyncing<br>stater can sam ywr colles T | 0 Jan. |
|   | Cet manuf<br>• • • • •                                                                                                    |                                                  | Get sourced                                                                                                    |                                   | del sonal                                                                              |                                       | Out minud                              |        |